## Sådan booker du bålhuset på Avnø

| ler er et link til den side hvor du kan booke:<br><u>ttps://booking.naturstyrelsen.dk/Home/Liste</u><br>'ælg "Book via liste" og skrive "Avnø" i søgefeltet. Herefter                                                                                                    | AVNØ<br>NATURCENTER<br>mellem himmel & hav                                |
|----------------------------------------------------------------------------------------------------|---------------------------------------------------------------------------|
| Avnø". Sørg for at du har krydset af i enten og/eller "Skove                                                                                                    | e" Flyvervej 40, Avnø<br>4750 Lundby<br>T: 55 36 63 46<br>@: avnoe@nst.dk |
| Miljø- og<br>Fodevareministeriet<br>Naturstyrelsen       BOOK LEJRPLADSER OG ANSØG OM AKTIVITETER PÅ NATURST VELSENS AREALER         BOOK LEJRPLADSER OG ANSØG OM AKTIVITETER PÅ NATURST VELSENS AREALER         BOOK VAA KORT       BOOK VIA LISTE         VÆLG STEDER       E leipipader | Offe stillede sg                                                          |
| Seg leippiads eller skov exme Søc Q<br>1 RESULTATER 1<br>SKOVE                                                                                                    | Ient sigangalod? Opet bruger MIN KURV    ReficureV                        |
| AVNO VIS PA KORT Q<br>BOOK -><br>Læs mere                                                                                                    | stæver min aktivitet en filladelse?                                       |
|                                                                                                    | Booking af leiptads, shelter og ly                                        |
| Book i naturen er Naturstyretsens online bookingsystem. Du kan finde informationer om naturområder og naturoplevelser på www.natursty<br>Naturstyretsen i Førstballevej 2   7183 Randsel   111 / 72 54 30 00   nstjønst.dk                                                                 | relsen dik og www.udinalturen.dik                                         |
|                                                                                                    |                                                                           |

Vælg "Book" og derefter "Standard booking" og fyld ud i det skema der fremkommer. Her kan du også se, hvornår bålhuset er booket af andre i forvejen – det er de røde felter i kalenderen.

| Miljø- og<br>Fødevareministeriet<br>Naturstyrelsen               | Book i nat                           | uren                                                       |                                             |
|------------------------------------------------------------------|--------------------------------------|------------------------------------------------------------|---------------------------------------------|
| BOOK LEJRPLADSER OG ANSØG OM AKT<br>BOOK VIA KORT P BOOK VIA LIS | TIVITETER PÅ NATURSTYRELSENS AREALER |                                                            | Ofte stillede spørgsmål                     |
| VÆLG STEDER 🔣 🗹 Lejrpladse                                       | er 👥 💽 Skove                         | Velk                                                       | ommen avnoe@nst.dk LOG UD<br>Rediger bruger |
| Søg lejrplads eller skov Avnø                                    |                                      | søg Q                                                      | KURV 📜                                      |
| LEJRPLADSER                                                      | 5 RESULTATER                         | 1                                                          | SE KURV                                     |
| NOKKESKOVEN LEJ                                                  | IRPLADS, AVNØ - SHELTER 1            | Booking af enkeltdage                                      | Kræver tilladeise?                          |
| N leipplads med o                                                | booking at laste ujeur               | (nar static og satutosponik er på<br>samme dato)<br>BOOK → | 16-00-                                      |
| NOKKESKOVEN LE.<br>Hvert shelter bookes separa<br>Læs mere       | IRPLADS, AVNØ - SHELTER 3<br>t.      | VIS PÅ KORT 💡<br>BOOK →                                    |                                             |
| NOKKESKOVEN LE.<br>Hvert shelter bookes separa                   | IRPLADS, AVNØ - SHELTER 4            | VIS PÅ KORT                                                |                                             |

Marker tidsrummet på den dag du ønsker at booke bålhytten.

HUSK at når du gerne vil booke bålhytten på Avnø, vælger du "'øvrige" i aktivitetsfeltet og skriver "bålhytten" i notefeltet.

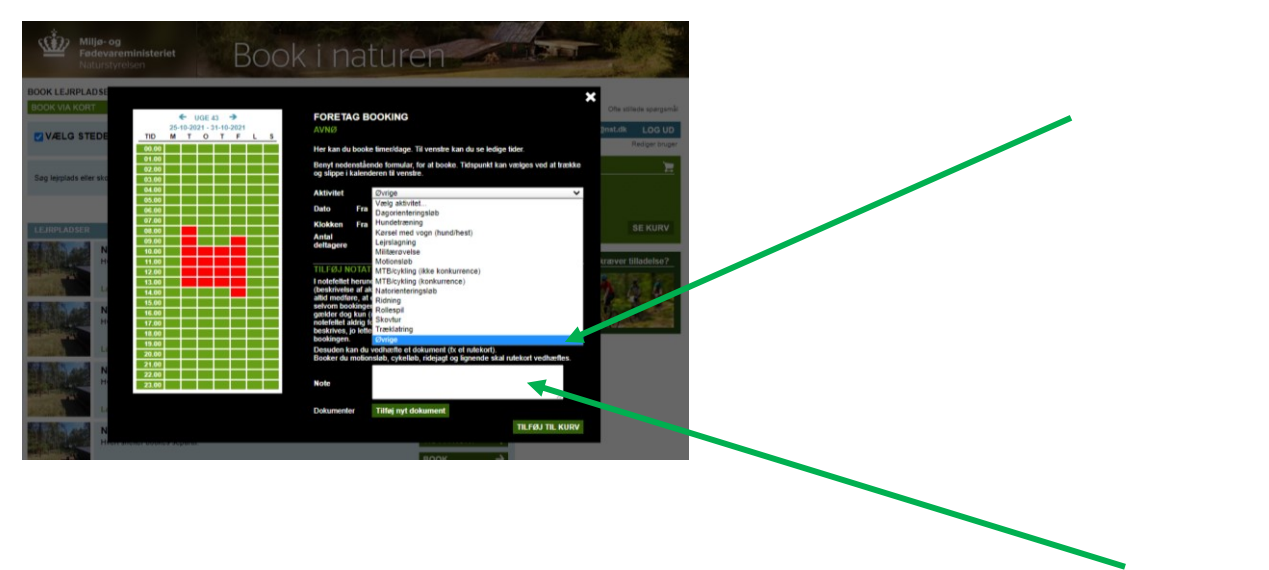

Slut af med at foretage booking – men BEMÆRK at du ikke har afsluttet bookingen endnu – du har blot lagt den i din kurv.

Der kommer en lille meddelelse om at din booking er lagt i kurv. Vælg "Se kurv" og derefter "Gennemfør Booking"

Hvis du ikke allerede har lavet et "Log In" eller ikke er logget ind, så vil den nu bede dig om at lave et helt nyt "Log in" eller logge ind med den kode du har i forvejen. Undervejs vil indholdet af din kurv ikke blive slettet. Når du har lavet dit "log in" og er logget ind, vil din booking ligge under "Min Kurv" til højre på siden. Vælg "Gennemfør booking" og du vil få en bekræftelse på mail, om at din booking behandles.

Efter maks. 10 dage får du den endelige bekræftelse også pr. mail. Din forespørgsel vil dog fremstå som en booking i kalenderen, så snart den er sendt.

Print den og tag den med på turen som dokumentation på, at du har reserveret bålhuset.

Rigtig god fornøjelse!

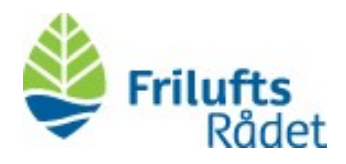

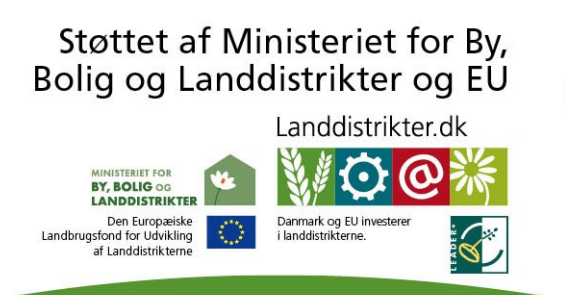

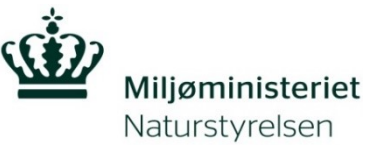